## ម៉ូ**ឌុលម៉ាស៊ីនស្ពែន Dell Rugged** Barcode Scanner ជាមួយ USB សម្រាប់ Latitude Rugged 7220 សៀវភៅណែនាំអ្នកប្រើប្រាស់

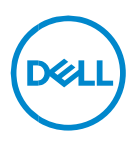

## កំណត់ចំណាំ ការប្រុងប្រយ័ត្ន និងការព្រមាន

កំណត់ចំណាំ៖
 កំណត់ចំណាំបង្ហាញពីព័ត៌មានសំខាន់ដែលជួយអ្នកដើម្បីប្រើប្រាសកុំព្យូទ័ររបស់អ្នកឱ្យកាន់តែប្រសើរឡើង។
 ការប្រុងប្រយ័គ្ន៖
 ប្រុងប្រយ័គ្នបង្ហាញនូវការខូចខាតដែលអាចកើតមានទៅលើហាដវែរ
 ឬការបាត់បង់ទំន្នន័យប្រសិនបើមិនអនុវត្តតាការណែនាំ។
 ការព្រមាន៖
 សារព្រមានបង្ហាញនូវភាពដែលអាចកើតមាននៃការខូចខាតទ្រព្យសម្បត្តិ
 ក្រោះថ្នាក់ថ្នាល់ខ្លួន ឬការស្លាប់។

រក្សាសិទ្ធិ © 2021 Dell Inc. ឬក្រុមហ៊ុនបុត្រសម្ព័ន្ធរបស់ខ្លួន។ រក្សា សិទ្ធ គ្រប់បែបយ៉ាង។ Dell, EMC និងនិម្មិកសញ្ញា ពាណិដ្ឋកម្ម វេ្យងទៀតគឺដានិម្មិកសញ្ញាពាណិដ្ឋកម្មរបស់ក្រុមហ៊ុន Dell Inc. ឬ ក្រុមហ៊ុនបុត្រសម្ព័ន្ធរបស់ខ្លួន។ និម្មិកសញ្ញាពាណិដ្ឋកម្មវេរ្យងទៀកអាចដានិម្មិកសញ្ញាពាណិដ្ឋកម្មនៃម្ចាស់កម្មសិទ្ធិវៀងខ្លួន។

2021 – 08 Rev. A00

# មាតិកា

| .1           | សេចក្តីណែនាំ                                                                                   | . 4 |
|--------------|------------------------------------------------------------------------------------------------|-----|
| .2           | មុខ ងារ                                                                                        | . 5 |
|              | លក្ខណៈពិសេស                                                                                    | 6   |
| .3           | ការដំឡើងម៉ាស៊ីនស្កែន <u>Rugged Scanner</u> ជាមួយ <u>USB</u>                                    | . 7 |
| .4           | លក្ខណ:លម្អិតផ្នែកបច្ចេកទេស                                                                     | . 9 |
| .5<br>.S.c.a | មគ្គទេសក៍សម្រាប់អ្នកប្រើប្រាស់ RCC សម្រាប់ម៉ាស៊ីនស្កែន <u>Rugged</u><br>inner ជាមួយ <u>USB</u> | 13  |
| .6           | ការទំនាក់ទំនងមកក្រុមហ៊ុន <u>Dell</u>                                                           | 22  |

# 1.សេចក្តីណែនាំ

ម៉ូឌុលម៉ាស៊ីនស្ពែន Dell Rugged Barcode Scanner ជាមួយ USB សម្រាប់ថេប្លែក Dell Rugged Extreme 7220 ផ្តល់ដូននូវបទពិសោជន៍ស្តែនកាន់កែប្រសើរជាមួយរន្ធ USB បន្ថែមចំនួនពីរ។

តំណចូលមើល HMX

https://content.hmxmedia.com/dell-scanner-module-forrugged-extreme-tablet/index.html

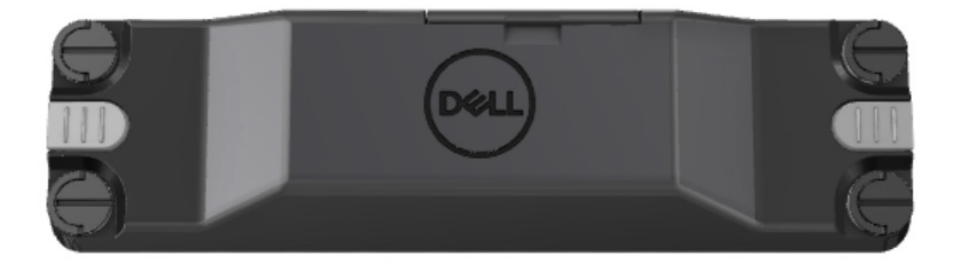

## 2.មុខ ងារ

ម៉ូឌុលម៉ាស៊ីនស្កែន Dell Rugged Barcode Scanner ជាមួយរន្ធ USB

- ស្កែន និងតាមដានបាកូដ 1D/2D ពីថមាយកាន់តែឆ្ងាយដាងមុន ដាមួយនឹងបច្ចេកវិទ្យាស្កែន និងម៉ាស៊ីនស្កែន Honeywell ។
- ស្តល់កន្លឹះខាងក្រៅ 2 នៅលើម៉ាស៊ីនស្តែនដែលអាចប្រើដើម្បីដាស់ម៉ាស៊ីនស្តែនា
- អាចកំណត់បានដោយប្រើប្រាស់ RCC
   និងដាស់ដោយប្រើប្រាស់ប៊ូតុងកម្មវិធីថេប្លែត
- រក្សានូវចំណាត់ថ្នាក់ MIL-STD-810G/H និង IP-65 នៅលើថេប្លែកដែលជន់
   បើទោះជាភ្ជាប់ជាមួយម៉ាស៊ីនស្កែន
- អាចស្កែនបាកូដ 1D/2D ជាមួយសមត្ថភាព
   និងភាពជឿទុកចិត្តកាន់តែប្រសើរឡើង។
- ល្បឿននៃការស្កែនបាកូដត្រូវបានបន្ថែមដើម្បីឆ្លើយតបទៅនឹងតម្រូវការកម្មវិធី
   បរិមាណកាន់តែខ្ពស់
- ផ្តល់ដូនជាមួយអុបទិកពីរ៖ អុបទិក SR (Standard Range) ដែលអានកូដ UPC រហូតដល់ 57.3 សម (22.5 អ៊ីញ) និងអុបទិក HD (High Density) ដែលអាចអានបានកូដកុណភាពខ្ពស់ DotCode, 2,5 mil C39, និង 5 mil Data Matrix ។
- កម្រិតនៃសីតុណ្ហភាពប្រតិបត្តិការកាន់តែទូលាយបង្កើនការអនុវត្តសក្តានុពល៖
- ភាពធននៃចលនាង្រាយវីរហូតដល់ 6 m/s ធ្វើឱ្យប្រតិបត្តិការមានប្រសិទ្ធភាព។
- ការប្រើប្រាស់ថាមពលថ្មកាន់តែទាបបង្កើនអាយុកាលថ្មប្រព័ន្ធលើសពីម៉ូឌែលមុ
   នៗ។
- Parallel ឬភាពមាននៃអន្តរមុខ MIPI ដួយដល់ការបញ្ឈូលគ្នាកាន់តែមានភាពងាយស្រួល។
- ជម្រើសនៃកម្រិកពន្លីខ្លាំង LED
   និងប្រព័ន្ធតម្រង់ឡេសីកាន់តែស័ក្តិសមទៅតាមការទាមទាររបស់កម្មវិធី
   ខណ:ដែលធ្វើឱ្យឃើញតែច្បាស់ចំពោះអ្នកតម្រង់។
- ម៉ូឌុលម៉ាស៊ីន ស្ពែន Dell Rugged Barcode Scanner ជាមួយ USB ក៏បន្ថែមរន្ធ
   USB 3.0 ចំនួនពីរទៅលើថេប្លែក Rugged Extreme 7220 ។
- ល្បឿនរន្ធដែលអាចជ្រើសរើសបានដោយកុងតាក់បិទបើក។

#### លក្ខណ:ពិសេស

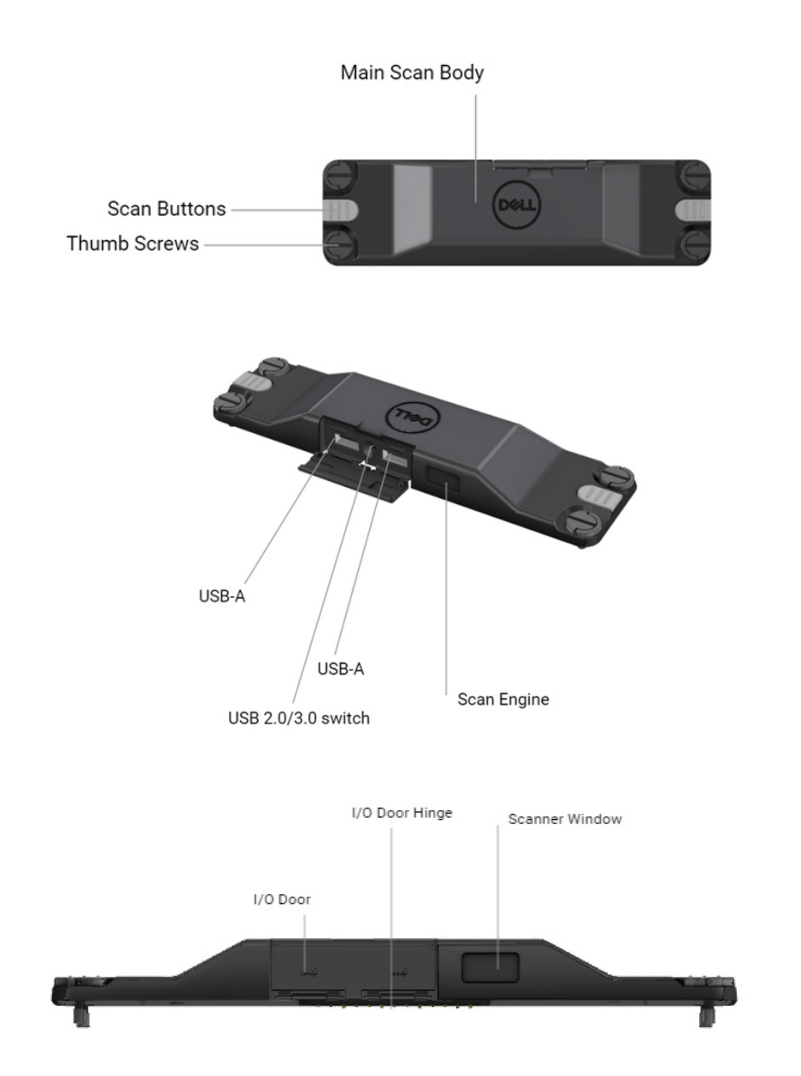

កំណត់ចំណាំ៖ ត្រូវបានណែនាំឱ្យមាន RCC 4.2.1 ឬកំណែក្រោយៗដែលបានដំឡើងលើ Latitude Rugged 7220 <sup>q</sup>

## 3.ការដំឡើងម៉ាស៊ីនស្កែន Rugged Scanner ជាមួយ USB

1. ត្រឡប់ថេប្លែក ហើយតម្រង់ខ្ចៅទៅរន្ធនៅខាងក្រោយថេប្លែកា

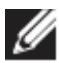

💋 ភ្ជាប់ម៉ាស៊ីនស្កែន Rugged Scanner ជាមួយ USB ទៅថេប្លែគ យ៉ាងដាយស្រួលជាមួយខ្ចៅមួលដៃ។

(ជំហានទី 2 & 3 នៅទំព័របន្ទាប់។)

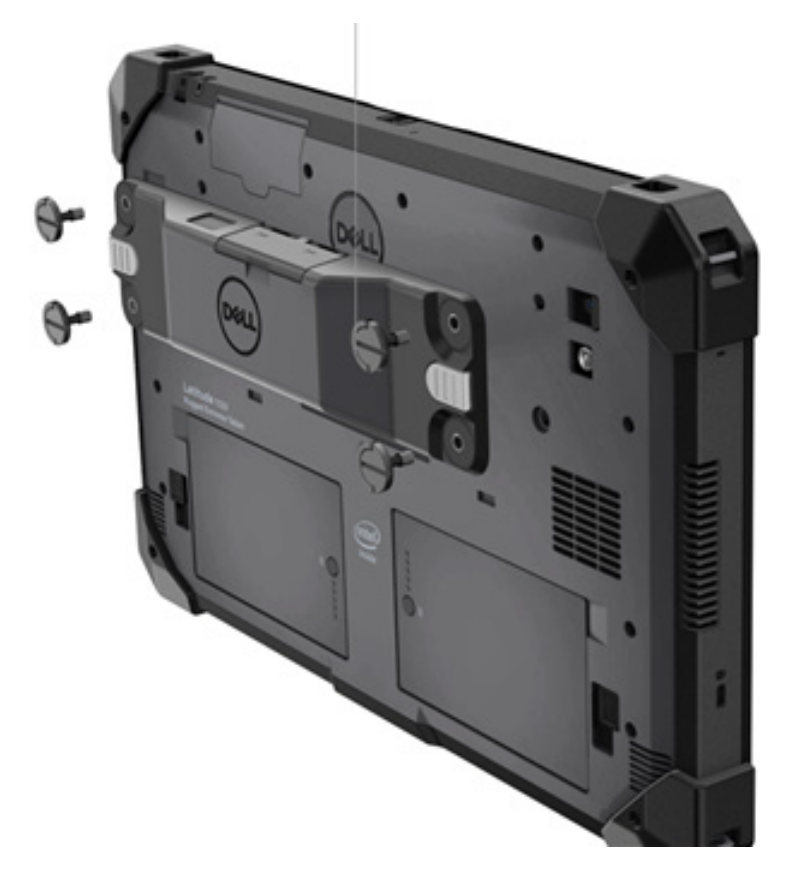

## (តពីទំព័រមុន។)

2. លើកដងខ្ចៅឡើង ហើយរីតខ្ចៅទាំងបួនគ្រាប់។

3. ដំឡើងម៉ាស៊ីនស្កែន Rugged Scanner ជាមួយអ្រាយវី USB នៅលើថេប្លែក Dell Rugged របស់អ្នកាំ

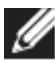

www.dell.com/support

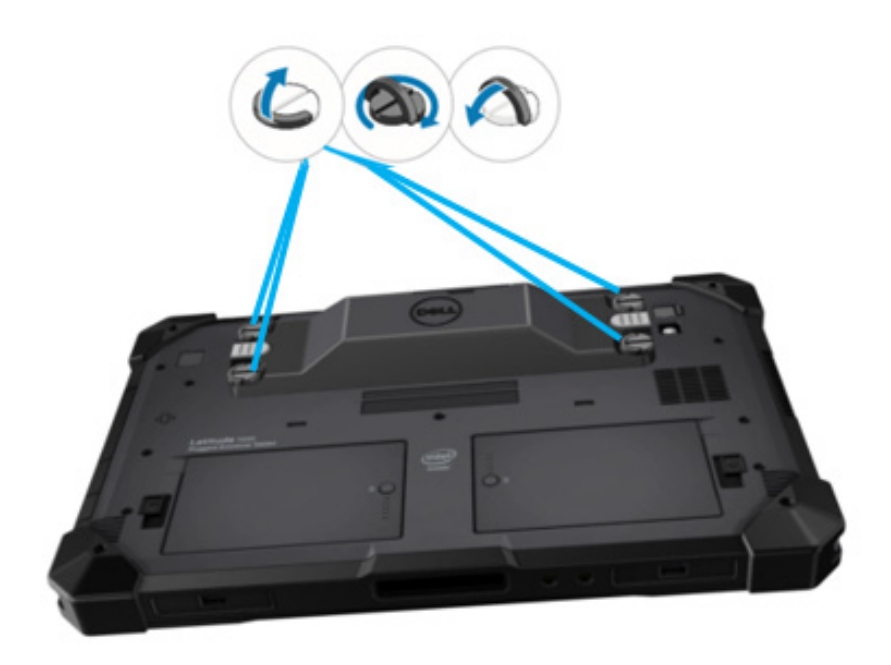

# 4.លក្ខណៈលម្អិតផ្នែកបច្ចេកទេស

## • វិមាត្រ និងទម្ងន់

| បរិយាយ | តម្លៃ                |
|--------|----------------------|
| កម្ពស់ | 19.4 ਖਖ (0.765")     |
| ទទីង   | 55 ਖਖ (2.14″)        |
| ប្រវែង | 201.8 ਖਖ (7.946")    |
| ទំងន់  | 187.5 ក្រ (0.413ជោន) |

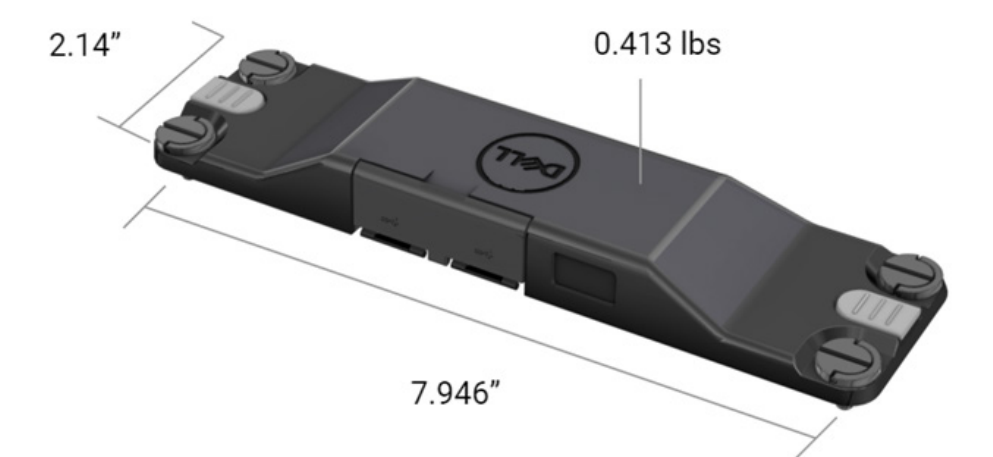

## លក្ខខណ្ឌតម្រូវនៃម៉ាស៊ីនស្កែន

តារាងទី 1. ការប្រើប្រាស់សញ្ញាដែលគាំទ្រ

| ធាតុតេស្ត  | ធាតុ# | ប្រភេទបាកូដ |
|------------|-------|-------------|
|            | 1     | UPC         |
|            | 2     | EAN         |
|            | 3     | កូដ 39      |
|            | 4     | កូដ 128     |
| ជាកួដ (1D) | 5     | កូដ 11      |
|            | 6     | ក៊ុដ 93     |
|            | 7     | MSI Plessy  |
|            | 8     | ITF         |
|            | 9     | Codabar     |
|            | 10    | GS1 Databar |

|            | 1 | កូដ QR                             |
|------------|---|------------------------------------|
|            | 2 | មីក្រូ QR                          |
|            | 3 | Datmatrix                          |
|            | 4 | PDF417                             |
| ជាកូដ (2D) | 5 | Micro PDF417                       |
|            | 6 | កូដកុំផូស៊ីត                       |
|            | 7 | TLC-39                             |
|            | 8 | Aztec                              |
|            | 9 | អតិថិជនស្តង់ដារប្រៃសណីយ៍អូស្ត្រាលី |
| មេឌៀ       |   |                                    |

#### • USB ប្រភោទ A

- 1. រន្ធ USB 3.2 ជំនាន់ទី 1 ចំនួនពីរ
- 2. គាំទ្រ 2.1 A (អប្ប) តាមរយ:រន្ធ
- 3. រន្ធនឹងមិនគាំទ្រការចែកថាមពល USB នោះទេ

#### កុងតាក់ USB

ម៉ូឌុលនឹងមានកុងតាក់ដើម្បីបើក/បិទទំនាក់ទំនង USB 3.0 សម្រាប់ការរំខាននៃ GPS

## គន្លឹះម៉ាស៊ីនស្តែន

ម៉ូឌ៉ុលម៉ាស៊ុំនស្ពែ់ននីងមានប៊ូតុងកន្លឹះអ្នកប្រើប្រាស់ចំនួនពីរដែលមានសម ត្ថភាពកចាប់ផ្តើមការស្តែនា

## ពន្លឹបង្ហាញដល់អ្នកប្រើប្រាស់

- ការស្ពែនបាកូដនឹងមានពន្លឺ LED 1. ដែលបង្ហាញការស្ពែនដែលកំពុងដំណើរការ ឬដែលនឹងត្រូវប្រើប្រាស់សម្រាប់គោលបំណងកំណត់រកបញ្ហា
- 2. បាកូដកូរមានសំឡើងដែលអាចស្តាប់ឮដើម្បីបង្ហាញពីការថំតបាននៃ ការស្ពែនិ

#### កតាបរិយាកាស

- 1. ំសីតុណ្ហភាពប្រតិបត្តិការ៖ -29°C ទៅ 60°C
- 2. សីកុំណ្ហូភាពមិនមានប្រតិបត្តិការ៖ -40°C ទៅ 70°C
- 3. បំពេញតាមលក្ខខណ្ឌតម្រូវ MIL-810-H

## បទ ប្បញ្ញ គ្គិ

- 1. ម៉ូឌែលបទប្បញ្ញត្តិ៖ T03HBCSU
- 2. អ័ត្រាះ 5.5A 6-8.4Vdc 3. ចំណែកថ្នាក់ឡេសឹះ មានបំណងសម្រាប់ការប្រើប្រាស់នៅក្នុងឧ បករណ៍ CDRH Class II/IEC 60825-1 Class 2
- សុវត្ថិភាពអេឡិចក្រិច៖ IEC 62368-1,EN 62368-1 4. និងលមាសភាគីទៀសដែលបានកត់សម្គាល់ UL 60950-1
- 5. អនលោមតាម RoHS ៖ EN IEC 63000

🛆 ការប្រើប្រាស់ការគ្រប់គ្រង ឬការកែសម្រួល ឬការអនុវត្តនៃនិតិវិធីក្រៅពីនិតិវិធីទាំងនោះដែលបានបញ្ជាក់នៅទីនេះអាចនឹ ងបង្កជាការប៉ះពាល់ទៅនិ៍ងវិទូស្រកម្មគ្រោះថ្នាក់

## 5.មគ្គុទេសក៍សម្រាប់អ្នកប្រើប្រាស់ RCC សម្រាប់ម៉ាស៊ីនស្កែន Rugged Scanner ជាមួយ USB

#### ការកំណត់បាកូដ

អ្នកអាចប្រើមុខងារកំណត់បាកូដ ដើម្បីថត និងអានព័ត៌មាន ដែលមាននៅក្នុងបាកូដ។ នៅក្នុងមង្ឃមណ្ឌល Rugged Control Center, អ្នកអាចភ្ជាប់ម៉ាស៊ីនស្កែនខាងក្រៅទៅប្រព័ន្ធរបស់អ្នកបាន ឬប្រើប្រាស់ម៉ាស៊ីនស្កែនប្រើប្រាស់កាមេរ៉ាដើម្បីស្កែនបាកូដ។

| Dist | Rugged Control Center |                                                |                             |                      |                        |                           |                                                      | - ø × |
|------|-----------------------|------------------------------------------------|-----------------------------|----------------------|------------------------|---------------------------|------------------------------------------------------|-------|
|      |                       |                                                | DASHBOARD                   | PROGRAM              | FEATURE LIST           | SETTINGS                  |                                                      |       |
| ŝ    | APP SETTINGS          | Barcode Settings                               | •                           |                      |                        |                           |                                                      |       |
| 8    | 🐺 KEYBOARD BACKLIGHT  | Scanner<br>Scanner Source                      |                             |                      |                        |                           |                                                      |       |
|      | NIGHT MODE            | Dell Scanner Mod                               | ule with USB 🔻              |                      |                        |                           |                                                      |       |
| I    | EARCODE SETTINGS      | Set Scanner Mode<br>Select the desired barcode | e<br>scanner operating mode |                      |                        |                           |                                                      |       |
|      | STEALTH MODE          | Multi Scan Mode Single Scan Mode               |                             |                      | ashla harriwara buttan |                           |                                                      |       |
|      | (P) ANTENNA SWITCH    | brought close to the so                        | canning window.             | or butto             | n in Rugged Control Ce | nter.                     |                                                      |       |
|      |                       | PREFIX SETTINGS                                | ;                           |                      |                        |                           | 100                                                  |       |
|      |                       | A prefix is a series of keyst                  | okes or characters adde     | d in front of the sc | an data.               | A suffix is a series of k | eystrokes or characters to the end of the scan data. |       |
|      |                       | 💿 None                                         |                             |                      |                        | None                      |                                                      |       |
|      |                       | Alphanumeric Chara                             | cter                        |                      |                        | Alphanumeric Cl           | haracter                                             |       |
|      |                       | Recording                                      |                             |                      |                        | Recording                 |                                                      |       |
|      |                       |                                                |                             |                      |                        |                           |                                                      |       |

## ទាញយក និងដំឡើងម៉ាស៊ីនស្កែន Dell Rugged Scanner ជាមួយអ្រាយវីម៉ូឌុល USB

#### តម្រូវការចាំបាច់ជាមុន

- ត្រូវប្រាកដថាប្រព័ន្ធប្រតិបត្តិការរបស់អ្នកត្រូវបានធ្វើបច្ចុប្បន្នភាពទៅកំ ណែថ្មីបំផុត។
- ត្រូវប្រាក់នថាអ្នកមិនភ្ជាប់ម៉ូឌុលម៉ាស៊ីនស្កែនទៅប្រព័ន្ធរបស់អ្នកមុនពេល នំឡើងង្រាយវីនោះទេ។

 ទាញយក និងដំឡើងកម្មវិធី Dell Rugged Control Center ពី www.dell.com ។ សម្រាប់ព័ត៌មានបន្ថែម សូមមើល ទាញយកមដ្ឃមណ្ឌល Rugged Control Center ។

#### ជំហាន

- ដើម្បីទាញយក ម៉ាស៊ីនអ្កែន Rugged Scanner ជាមួយដ្រាយវី USB សូមចូលទៅ <u>www.dell.com/support</u>។
- នៅក្នុងប្រអប់ស្វែងរក បញ្ចូលស្លាកសេវាកម្ម, លេខសេរៀល, សំណើសេវាកម្ម, ម៉ូឌែល, ឬពាក្យគន្លិ៍: , សូមវាយឈ្នោះផលិតផល។ ឧទាហរណ៍៖ ថេប្លែក Latitude 7220 Rugged Extreme ។ បញ្ជីនៃផលិកផលដែលត្រូវគ្នាត្រូវបានបង្ហាញឡើង។
- เส็งพุศสุดิรสุดมานั่งผู้ก็ก็สามสา
- 4. ចុំចលើ DRIVERS & DOWNLOADS ។
- 5. ទាំញយកម្រាយរឺ Dell Barcode Module ។
- ចុចពីរដង់លើហ្វាល់ដែលបានទាញយកដើម្បីចាប់ផ្តើមជំនួយការក្នុងការដំ ឡើង។
- ធ្វើតាមការណែនាំដែលបង្ហាញនៅលើអេក្រង់ដើម្បីបញ្ចប់ដំណើរការដំឡើង ។ អ្រាយវី Dell Barcode Module ត្រូវបានដំឡើង។
- 8. ភ្ជាប់ម៉ាស៊ីនស្ពែន Rugged Scanner ជាមួយ USB ទៅប្រព័ន្ធរបស់អ្នក។

## ទាញយក និងដំឡើងម៉ាស៊ីនស្កែន Dell Rugged Scanner ជាមួយដ្រាយវីម៉ូឌុល USB

## តម្រូវការចាំបាច់ជាមុន

ដើម្បីដំឡើង **ម៉ាស៊ីនស្កែន Rugged Scanner ជាមួយង្រាយវី USB**, ក្រូវប្រាកដថាមដ្ឃមណ្ឌល Rugged Control Center ត្រូវបានធ្វើបច្ចុប្បន្នភាពទៅកំណែ 4.2 ឬថ្មីជាងនេះ ហើយ ម៉ូឌុលម៉ាស៊ីនស្កែនត្រូវបានភ្ជាប់ទៅខាងក្រោយនៃថេប្លែកដែលធន់។

## ជំហាន

- ដើម្បីទាញយក ម៉ាស៊ីនស្កែន Rugged Scanner ជាមួយដ្រាយវី USB សូមចូលទៅ <u>www.dell.com/support</u>។
- នៅក្នុងប្រអប់ស្វែងរក បញ្ឈូលស្លាកសេវាកម្ម, លេខសេរៀល, សំណើសេវាកម្ម, ម៉ូឌែល, ឬពាក្យកន្លឹះ , សូមវាយឈ្មោះផលិតផល។ ឧទាហរណ៍៖ ថេប្លែក Latitude 7220 Rugged Extreme ។ បញ្ញីនៃផលិតផលដែលត្រូវគ្នាត្រូវបានបង្ហាញឡើង។
- 3. ជ្រើសយកផលិតផលរបស់អ្នកពិតារាង។
- 4. ចុំចលើ DRIVERS & DOWNLOADS ។
- 5. ទាំញយកង្រាយរ**ី ម៉ាស៊ីនស្កែន Dell Rugged Scanner ជាមួយ USB** ។

- ចុចពីរដងលើហ្វាល់ដែលបានទាញយកដើម្បីចាប់ផ្តើមជំនួយការក្នុងការដំ ឡើង។
- ធ្វើតាមការណែនាំដែលបង្ហាញនៅលើអេក្រង់ដើម្បីបញ្ចប់ដំណើរការដំឡើង ។ អ្រាយរី ម៉ាស៊ីនស្កែន Dell Rugged Scanner ជាមយយ USB ក្រូវបានដំឡើង។

## ដំឡើងម៉ូឌុលម៉ាស៊ីនស្កែន Dell Rugged Scanner ជាមួយ USB

ង្រាយវីម៉ូឌុលម៉ាស៊ីនស្កែន Dell ជាមួយ USB គាំទ្រទំនាក់ទំនងអន្តរមុខម៉ូដសេរៀលជាមួយកម្មវិធីមជ្ឈមណ្ឌលក្រប់ក្រង Rugged ។ ម៉ូដសេរៀលទាមទារង្រាយវីដែលត្រូវកែដំឡើងក្នុងប្រព័ន្ធរបស់អ្នក។

#### តម្រូវការចាំបាច់ជាមុន

ត្រូវីប្រាកដថាអ្នកចាប់ផ្តើមមង្គ្រមណ្ឌល Rugged Control Center ឡើងវិញប្រសិនបើវាកំពុងដំណើរការនៅក្នុងប្រព័ន្ធរបស់អ្នកបន្ទាប់ពីភ្ជាប់ម៉ាស៊ីន ស្កែន ឬប្តូរូម៉ូដទំនាក់ទំនង។

#### អំពីកិច្ចការនេះ

```
ដើម្បីដំឡើងម៉ាស៊ីនស្កែនដោយប្រើប្រាស់ទំនាក់ទំនងម៉ូដសេរៀល
សូមធ្វើដូចតទៅនេះ៖
```

#### ជំហាន

1. តាមលំនាំដើម ម៉ាស៊ីនស្កែនត្រូវបានកំណត់យកម៉ូដសេរៀល។

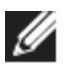

ប្រសិនបើម៉ាស៊ីនស្ពែនមិនត្រូវបានកំណត់យកម៉ូដសេរៀលទេនោះ

សូមស្តែនបាកូដ <sup>TRMUSB130.</sup> បន្ទាប់ពីដំឡើងង្រាយវី។

- 2. នៅក្នុងប្រព័ន្ធរបស់អ្នក សូមចូលទៅ Device Manager ហើយពង្រីកផ្នែក Ports ។
- 3. ស្វែងរក HoneyWell Gen7DB(COM xx) ។
- ជុំចម៉ៅស៍ខាងស្តាំលើ HoneyWell Gen7DB(COM xx) ហើយជ្រើសរើស Properties ។
- 5. នៅក្នុងវីនដូ Properties សូមចូលទៅ Power Management ហើយសញ្ញាក្រីសក្នុងប្រអប់ Allow the computer to turn off this device to save power ។
- 6. ចុចលើ OK ហើយបិទ Device Manager។

### កំណត់រចនាសម្ព័ន្ធម៉ូឌុលម៉ាស៊ីនស្កែន Dell Rugged Scanner ជាមួយ USB

#### ជំហាន

- 1. ចាប់ផ្តើមប្រព័ន្ធឡើងវិញ ហើយបើកកម្មវិធីមង្ឃមណ្ឌល Dell Rugged Control Center ។
- ចូលទៅកាន់ Scanner ហើយដ្រើសរើសមួយក្នុងចំណោម Scanner Source ពីមីនុយធ្លាក់ចុះ៖
  - Dell Scanner Module—នេះជាម៉ាស៊ីនស្កែនចាស់ដែលផ្តល់កម្មវិធីអាន Magstripe ជាមួយម៉ាស៊ីនស្កែន Zebra ។
  - Dell Scanner Module with USB— នេះជាម៉ាស៊ីនស្ពែនថ្មីដែលផ្តល់ម៉ាស៊ីនស្ពែន Honeywell ជាមួយរន្ធ 2x USB-A ។
  - កាមេរ៉ាក្រោយ—ប្រើប្រាស់កាមេរ៉ាក្រោយប្រព័ន្ធ ប្រសិនបើអាចអនុវត្តបាន។
  - កាមេរ៉ាមុខ—ប្រើប្រាស់កាមេរ៉ាខាងមុខប្រព័ន្ធ។
     ដើម្បីមើលការប្រើប្រាស់សព្លាដែលគាំទ្ររបស់ម៉ូឌុលម៉ាស៊ីនស្តែន

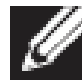

Rugged Scanner ម៉ូឌុលម៉ាស៊ីនស្កែន Dell Rugged Scanner ជាមួយ USB និងម៉ាស៊ីនស្កែនដោយប្រើកាមេរ៉ា សូមមើល <u>ការប្រើប្រាស់ស</u> <u>ញ្ញាដែលគាំទ្រ</u>។ អ្នកកំអាចមើលការប្រើប្រាស់សញ្ញានៅក្នុងផ្នែក

#### Settings បានផងដែរ។

- 4. ជ្រើសរើសម៉ូនមួយក្នុងចំណោមម៉ូនម៉ាស៊ីនស្កែនខាងក្រោម៖
  - Multi Scan Mode—ស្តែន័ជាកូដប់ន្តប់ន្ទាប់ពីមួយទៅមួយ។
  - 🖳 Single Scan Mode—ស្ពែនបាំកូដម្លង់មួយប៉ុណ្ណោះ ហើយផ្តាច់ចេញ។
- ເຊີសເນັ້ស ແມ່ນອາຍິດສະເບີ່ມ ເຊັ່ນອາມາດ ເຊັ່ນອາມາດ ເຊັ່ນ ເຊັ່ນ ເຊ
  - None—បង្ហាញទិន្នន័យស្កែនដោយគ្មានការកំណត់ណាមួយ។
  - Alphanumeric Character— បញ្ជាក់តួអក្សរក្រមលេខដើម្បីបន្ថែមជាមួយទិន្នន័យដែលបានស្កែន។
  - Recording—ក៏គំត្រាការបញ្ចូលគ្នានៃគ្រាប់ចុច ឬក្រាប់ចុចណាមួយដើម្បីបន្ថែមងាមួយទិន្នន័យដែលបានស្កែន។ ឧទាហរណ៍ Record Enter នៅក្នុងការកំណត់បច្ច័យដើម្បីផ្តិតយកទិន្នន័យដែលបានស្កែននៅក្នុង ដូរបន្ទាប់។

#### លទ្ធផល

ម៉ាស៊ីនស្កែនបាកូដត្រូវបានកំណត់រចនាសម្ព័ន្ធ ហើយបង្ហាញនៅក្នុងផ្នែក Feature List ។

## ប្រើប្រាស់ម៉ាស៊ីនស្កែន Dell Rugged Scanner ជាមួយ USB

## ជំហាន

- 1. ដើម្បីប្រើប្រាស់ម៉ាស៊ីនស្ពែនជាកូដ សូមអ៊ីនុវត្តវិធីមួយក្នុងចំណោមវិធីដូចតទៅនេះ៖
  - ទៅកាន់ FEATURE LIST > Barcode ហើយចុច។
  - ទៅកាន់ Programmable Buttons ឬ Edge Menus ហើយជ្រើសរើស Barcode Scanner <sup>भ</sup>

Barcode Scanner ត្រូវបានចាប់ផ្តើមដំណើរការ។

2. បើកកម្មវិធីបញ្ឈលទិន្នន័យណាមួយដូចជា Notepad, Excel, Word 

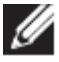

ត្រូវប្រាកដឋាទស្សន៍ទ្រនិចត្រូវបានដាក់នៅទីតាំងនៅក្នុងប្រភពបញ្ឈលទិ នន័យ។

 អាក់បាកូដនៅមុខម៉ាស៊ីនស្តែន។ បាកូដត្រូវបានថតយកនៅក្នុងប្រភពបញ្ចូលទិន្នន័យ។

## ការប្រើប្រាស់សព្លាដែលគាំទ្រ

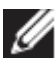

💋 ការប្រើប្រាស់សញ្ញាដែលគាំទ្រអាចខុសគ្នាទៅតាមប្រព័ន្ធរបស់អ្នក។

## តារាងទី 1. ការប្រើប្រាស់សញ្ញាដែលគាំទ្រ

| ការព្រ | ប៊ីប្រាស់សញ្ញា         | ម៉ូឌុលម៉ាស៊ីន<br>ស្ពែន<br>Dell<br>Rugged | ម៉ូឌុលម៉ាស៊ីន<br>ស្ពែន Dell<br>Rugged<br>Scanner<br>ជាមួយ USB | ម៉ាស៊ីនស្កែនដែល<br>ផ្នែកលើ<br>កាមេរ៉ា |
|--------|------------------------|------------------------------------------|---------------------------------------------------------------|---------------------------------------|
| 1D     | UPC (UPC-A/UPC-<br>E)  | មាន                                      | មាន                                                           | មាន                                   |
|        | EAN (EAN-8/EAN-<br>13) | មាន                                      | មាន                                                           | មាន                                   |
|        | កូដ 39                 | មាន                                      | មាន                                                           | មាន                                   |
|        | កូដ 128                | មាន                                      | មាន                                                           | មាន                                   |
|        | កូដ 11                 | មាន                                      | មាន                                                           | ទេ                                    |
|        | កូដ 93                 | មាន                                      | មាន                                                           | ទេ                                    |

|          | MIS Plessy/UK<br>Plessy                      | មាន | មាន | ទេ  |
|----------|----------------------------------------------|-----|-----|-----|
|          | ITF                                          | មាន | មាន | ទេ  |
|          | Codabar/Telepen                              | មាន | មាន | ទេ  |
|          | GS1 Databar<br>(Omnidirectional/s<br>tacked) | មាន | មាន | មាន |
|          | Interleaved 2 ៉ៃន 5                          | មាន | មាន | មាន |
| 2D       | ក៊ូដ QR                                      | មាន | មាន | មាន |
|          | មីក្រូ QR                                    | មាន | មាន | ទេ  |
|          | Datamatrix                                   | មាន | មាន | ទេ  |
|          | PDF417                                       | មាន | មាន | ទេ  |
|          | Micro PDF417                                 | មាន | មាន | ទេ  |
|          | កូដកុំផូស៊ីត                                 | មាន | មាន | ទេ  |
|          | TLC-39                                       | មាន | មាន | ទេ  |
|          | Aztec                                        | មាន | មាន | ទេ  |
|          | កូដប្រៃសណីយ៍                                 | មាន | មាន | ទេ  |
|          | Maxicode                                     | មាន | មាន | ទេ  |
|          | Han Xin                                      | មាន | មាន | ទេ  |
|          | ម៉ាទ្រីសក្រឡាចត្រង្គ                         | មាន | មាន | ទេ  |
|          | DotCode                                      | មាន | មាន | ទេ  |
|          | OCR                                          | មាន | មាន | ទេ  |
|          | Digimarc                                     | មាន | មាន | ទេ  |
| មេ<br>ខៀ |                                              | មាន | មាន | ទេ  |

សម្រាប់ព័ត៌មានបន្ថែមអំពីការប្រើប្រាស់សព្វាដែលគាំទ្រ សូមមើល ការប្រើប្រាស់សព្វាដែលគាំទ្រសម្រាប់ម៉ាស៊ីនស្ពែនប្រើប្រាស់កាមេរាំ និង ការប្រើប្រាស់សព្វាដែលគាំទ្រសម្រាប់ម៉ាស៊ីនស្ពែនខាងក្រៅ ។

## ការប្រើប្រាស់សញ្ញាដែលគាំទ្រសម្រាប់ម៉ាស៊ីនស្កែនខាងក្រៅ

ម៉ូឌុលម៉ាស៊ីនស្កែន Dell Rugged Scanner និងម៉ូឌុលម៉ាស៊ីនស្កែន Dell Rugged Scanner ជាមួយ USB គាំទ្រការប្រើប្រាស់សញ្ហាដូចតទៅនេះ៖

| ការប្រើប្រាស់សញ្ញា    | វារ្យ៉ូង                     |  |  |
|-----------------------|------------------------------|--|--|
| ការប្រើប្រាស់សញ្ញា 1D |                              |  |  |
| ក៊ូដ 39               | ស្តង់ងារ                     |  |  |
|                       | ASCII ពេញ                    |  |  |
|                       | Code 32 / Italian Pharmacode |  |  |

|                       | Trioptic                          |
|-----------------------|-----------------------------------|
| ក៊ូដ 128              | ស្តង់ដារ                          |
|                       | EAN-128                           |
|                       | ISBT-128                          |
| Codabar               | ស្តង់ងារ                          |
|                       | Ames                              |
| កូដ 11                | ស្តង់អារកូដ 11                    |
|                       | Matrix 2 នៃ 5                     |
| UPC/EAN               | UPCA (W/WO បន្ថែម)                |
|                       | UPCE (W/WO បន្ថែម)                |
|                       | UPCE1 (W/WO បន្ថែម)               |
|                       | EAN-8 (W/WO បន្ថែម)               |
|                       | EAN-13 (W/WO បន្តែម)              |
|                       | JAN-8 (W/WO បន្ថែម)               |
|                       | JAN-13 (W/WO ਪਾੱਡੂਖ)              |
|                       | Bookland/ISBN                     |
|                       | ISSN                              |
|                       | កូនកូប៉ុង                         |
| 2 ໍໄຮ 5               | Interleaved 2 នៃ 5                |
|                       | ដាច់ 2 នៃ 5                       |
|                       | IATA                              |
| Databar               | Omnidirectional                   |
|                       | មានកំណត់                          |
|                       | បន្ថែម                            |
|                       | តូប៉ុង Databar                    |
| ក៊ូដ 93               | ਚੰਡਚਾਡ                            |
| MSI                   | ਚੰਡਚਾਡ                            |
| UK Plessy             | មិនមាន                            |
| Telepen               | មੰនមាន                            |
| ការប្រើប្រាស់សញ្ញា 2D |                                   |
| កូឌប្រៃសណីយ៍          | ប្រៃសណីយ៍អូស្ត្រាលី               |
|                       | ່ເບັນທີ່ພໍ່ສບໍ່ສ                  |
|                       | ប្រៃសណីយ៍កាណាដា                   |
|                       | កូដ KIX ហូឡង់                     |
|                       | ប្រទេសអាមេរិក                     |
|                       | USPS 4CB/OneCode/Intelligent Mail |

|                             | ប្រៃសណីយ៍ UPU FICS         |  |  |
|-----------------------------|----------------------------|--|--|
|                             | Mailmark                   |  |  |
|                             | ឆ្នោតបារាំង                |  |  |
|                             | Posti4S                    |  |  |
|                             | កូរ៉េ 3 នៃ 5               |  |  |
| ស្តង់ដារ PDF                | ស្តង់ដារ                   |  |  |
|                             | ម៉ាក្រូ PDF                |  |  |
| មីក្រូ PDF                  | ស្តង់ដារ                   |  |  |
|                             | ម៉ាក្រូ មីក្រូ PDF         |  |  |
| ការប្រើប្រាស់សញ្ញា 1D + 2D  |                            |  |  |
| កុំផូស៊ីត<br>កំផូស៊ីត       | CC-A                       |  |  |
|                             | CC-B                       |  |  |
|                             | CC-C                       |  |  |
| TLC-39                      | មិនមាន                     |  |  |
| ការប្រើប្រាស់សញ្ញាម៉ាទ្រីស  |                            |  |  |
| Aztec                       | ស្តង់ដារ                   |  |  |
|                             | Aztec Rune                 |  |  |
| ម៉ាទ្រីសទិន្នន័យ            | ECC 000-140                |  |  |
|                             | ECC 200                    |  |  |
|                             | ម៉ាទ្រីសទិន្នន័យ GS1       |  |  |
| QR                          | ស្តង់ងារ                   |  |  |
|                             | មីក្រូ QR                  |  |  |
|                             | GS1 QR                     |  |  |
| Maxicode                    | ਚੰਡਚਾਡ                     |  |  |
| Han Xin                     | ਚੰਡਚਾਡ                     |  |  |
| ម៉ាទ្រីសក្រឡាចក្រង្គ        | ਚੰਡਚਾਡ                     |  |  |
| DotCode                     | ਚੰਡਚਾਡ                     |  |  |
| ការប្រើប្រាស់សញ្ញា OCR      |                            |  |  |
| OCR                         | OCRA                       |  |  |
|                             | OCRB (រូមមាន លិខិតឆ្លងដែន, |  |  |
|                             | TravelDoc S片 Visa)         |  |  |
|                             | MICR                       |  |  |
|                             | លេខ US CurrencySerial      |  |  |
| ការប្រេជ្រាសសញ្ញា Watermark |                            |  |  |
| Digimarc N/A                | Digimarc N/A               |  |  |

### ការដោះស្រាយបញ្ហាម៉ាស៊ីនស្កែនជាកូដជាមួយ USB

#### អំពីកិចការនេះ

ບຮຸງບໍ່ຖື້ការកំណត់រចនាសម្ព័ន្ទ ប្រសិនបើម៉ាស៊ីនស្កែនជាកូនមិនបង្ហាញនៅក្នុងផ្នែក Settings ទេនោះ សូមអនុវត្តដូចតទៅនេះ៖

#### ជំហាន

- ទាញយក និងដំឡើងម៉ាស៊ីនស្ពែនក្រៅដូចជា 123Scan Utility ។ 1
- បើកម៉ាស៊ីនស្ថែន ហើយរង់ចាំង្រាយរឺអាប់ដេត។
- 3. បន្ទាប់ពីអ្រាយ់វីត្រូវបានអាប់ដែត សូមចូលទៅផ្ទាំង Data view ហើយជ្រើសរើសម៉ាស៊ីនស្តែនដែលត្រូវបានទាមទាំរ។ ព័ត៌មានលម្អិតអំពីម៉ាស៊ីនស្តែនត្រូវបានបង្ហាញ។ 4. ដើម្បីពិនិត្យមើលថាតើម៉ាស៊ីនស្តែនរបស់អ្នកកំពុងដំណើរការឬអត់ សូមចុច
- Flash/Beep scanner ។ អ្នកអាចឮសំឡេងស្រែកចេញពីម៉ាស៊ីនស្កែនាំ
- ចូលទៅ Rugged Control Center ហើយពិនិត្យរកមើលម៉ាស៊ីនស្កែនបាកូដនៅក្នុងផ្នែក Settings ។

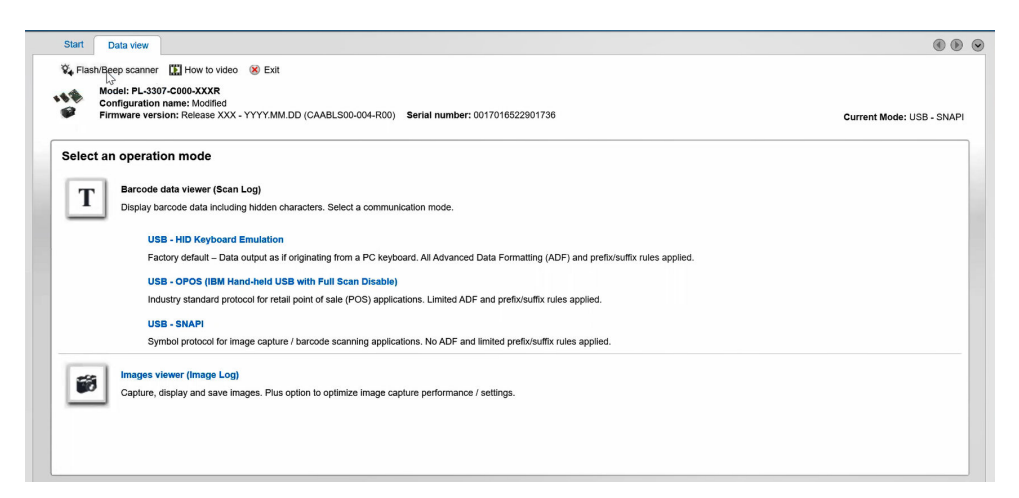

# 6.ការទំនាក់ទំនងមកក្រុមហ៊ុន Dell

#### អំពីកិច្ចការនេះ

🖉 ប្រសិនបើអ្នកពុំមានអ៊ីនជីណិត អ្នកអាចស្វែងរកព័ត៌មាន ទំនាក់ទំនងលើវិក្កយបត្រទិញ ចុងសន្លឹកវេចខ្ចប់ វិក្កយបត្រទូទាត់ប្រាក់ ឬ កាតាឡូកផលិតផល Dell ។

Dell ផ្តល់ជម្រើសសេវាកម្ម និងការជំនួយតាមទូរស័ព្ទ និង អ៊ីនជ័រណិត។ ជម្រើសនេះមានការប្រែប្រួលតាមប្រទេស/តំបន់ ឬតំបន់និងផលិតផល ហើយសេវាកម្មខ្លះ អាចពុំមាននៅកន្លែងរបស់អ្នកទេ ។ ដើម្បីទាក់ទងមក Dell សួរពីការលក់ ជំនួយបច្ចេកទេស សេវាកម្មអតិថិជន សូម ៖

#### ជំហាន

- 1. ចូលទៅកាន់ <u>www.www.dell.com/support</u>។
- 2. ជ្រើសយក ប្រភេទ គាំទ្រ របស់អ្នក។
- ផ្ទៀងផ្ទាត់ ប្រទេស/តំប៉ឺន់ នៅក្នុងបញ្ចីធ្លាក់ចុះ Choose a Country/Region នៅ ខាងក្រោម នៃទំព័រ។
- ដើសយកសេវាកម្មដែលសមស្រប ឬតំណភ្ជាប់គាំទ្រ ដែលផ្អែកទៅតាម តម្រូវការរបស់អ្នក។